# Inscription sur le site Ariane : méthodologie pour les écoles et les établissements scolaires

Deux temps :

- 1. S'inscrire sur Ariane : créer un compte unique pour l'école/l'établissement une seule fois
- 2. Déclarer **chaque voyage scolaire** à l'étranger en le rattachant à ce compte.

## S'INSCRIRE SUR ARIANE

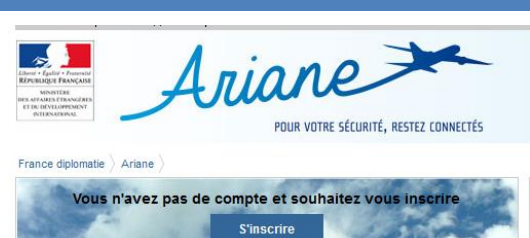

avez déià un con

tifiant oublié ? <u>Mot de passe oublié ?</u> Se connecter Rendez vous sur le site diplomatie.gouv.fr, onglet Ariane, pour créer le compte utilisateur de votre établissement/école.

#### www.diplomatie.gouv.fr/ariane

Veuillez noter que le compte créé est celui de l'école/établissement et sera valable pour l'ensemble des voyages scolaires organisés par l'établissement/école.

Pour chaque nouvelle mobilité, connectez-vous sur le compte de votre école/établissement et enregistrez la nouvelle destination.

Conformément à la loi n° 78-17 du 6 janvier 1978, relative à l'Informatique, aux Fichiers et aux Libertés, votre voyage sera automatiquement supprimé de nos fichiers 30 jours après votre date de retour.

#### 4 étapes pour s'inscrire :

#### Etape 1

L'école/l'établissement scolaire saisit les informations « Identifiant », « Mot de passe » et

« Confirmation du mot de passe ».

| Ariane<br>Ariane<br>Markane<br>Marka | CONNECTÉS                                                                                           |
|----------------------------------------------------------------------------------------------------|----------------------------------------------------------------------------------------------------|
| France diplomatie                                                                                                    |                                                                                                    |
|                                                                                                    | M'inscrire : étape 1/4                                                                              |
|                                                                                                    |                                                                                                    |
| Mes données personnelles                                                                                                    | \$                                                                                                  |
| Les champs marqués d'un astérisque (*) sont obligatoires.                                                                                                    |                                                                                                    |
| Choix de vos données d'authentificatio                                                                                                    | n                                                                                                   |
| Identifiant*                                                                                                    | Mot de passe*                                                                                       |
| L'identifiant doit être constitué de minimum 8 caractères                                                                                                    | Le mot de passe doit être constitué de minimum 8 caractères et d'au moins une lettre et un chiffre. |
|                                                                                                    | Confirmation du mot de passe*                                                                       |
| Si vous êtes un établissement scolaire ou une école, cochez cette case                                                                                                    |                                                                                                    |
|                                                                                                    | Annuler Suivant                                                                                     |

• Le champ « Identifiant » est obligatoire. Veuillez le renseigner.

L'identifiant ainsi que le mot de passe seront les informations essentielles pour vous connecter.

Choisissez-les de façon pertinente pour l'établissement. Nous vous proposons d'inscrire votre numéro UAI, Chaque école/établissement scolaire bénéficie d'un code UAI (ex-RNE) composé de 7 chiffres et d'une lettre (par exemple 0951099D).

• Le champ « Mot de passe » est obligatoire. Veuillez le renseigner.

À vous de le choisir de façon pertinente pour l'école/établissement.

• Le champ « Confirmation du mot de passe » est obligatoire. Veuillez le renseigner.

Confirmez votre choix.

Sous ces 3 champs, la question suivante est posée :

Si vous êtes un établissement scolaire ou une école, cochez cette case

Si vous êtes un établissement scolaire ou une école, cochez cette case. Attention, si vous ne cochez pas cette case, vous serez dirigé vers la page Ariane pour les voyageurs.

 $\square$ 

#### Étape 2

La section « Mon établissement scolaire/école » apparaît.

Elle est constituée des champs suivants à compléter.

| France diplomatie $\rangle$ Ariane $\rangle$ M'inscrire - Mes données per                      | rsonnelles                |   |
|------------------------------------------------------------------------------------------------|---------------------------|---|
|                                                                                                | M'inscrire : étape 2/4    |   |
| Mes données person                                                                             | nelles                    |   |
| Les champs marqués d'un astérisque (*) sont obligatoires.                                      |                           |   |
| Mon établissement scolaire/éc                                                                  | ole                       |   |
| Nom établissement/école*                                                                       | Numéro UAI*               |   |
|                                                                                                | Académie*                 | ~ |
| Code postal*                                                                                   | Ville*                    |   |
|                                                                                                | Précédent Suivant         |   |
|                                                                                                |                           |   |
| Étape 3                                                                                        |                           |   |
| France diplomatie $\left.\right\rangle$ Ariane $\left.\right\rangle$ M'inscrire - Me contacter | M'inscrire : étape 3/4    |   |
|                                                                                                |                           |   |
| Me contacter                                                                                   |                           |   |
| Les champs marqués d'un astérisque (*) sont obligatoires.                                      |                           |   |
| Adresse e-mail* 🗎                                                                              |                           |   |
| Confirmation de l'adresse e-mail*                                                              |                           |   |
| Pays/Indicatif* 🚺                                                                              | N° de téléphone portable* |   |
| Informations complémentaires (limite 510 caractères)                                           |                           |   |
| ······································                                                         |                           |   |
|                                                                                                |                           |   |
|                                                                                                | Précédent Suivant         |   |

Complétez avec les coordonnées du directeur d'école/chef d'établissement ou de son représentant. Le numéro de téléphone est de préférence le numéro de portable professionnel du directeur d'école/chef d'établissement qui sera prévenu en cas d'urgence. De même, l'adresse courriel est obligatoire, elle permettra également de prévenir le titulaire du compte en cas d'alerte dans le pays concerné par le voyage scolaire.

Pays/Indicatif\* 🔟

N° de téléphone portable\* 🔟

Ex France + 33

666666666

Pour le numéro de téléphone seul l'indicatif du pays apparaît à gauche, le numéro, lui, est écrit à droite.

#### Étape 4

### Pour confirmer votre inscription

Vous allez recevoir un e-mail à l'adresse que vous avez déclarée. Votre compte sera opérationnel lorsque vous aurez cliqué sur le lien d'activation contenu dans ce message. Accueil Fiches Conseils aux Voyageurs Mentions légales | Contact | France Diplomatie | Centre de Crise et de Soutien Service-Ruble Elegifrance Product I Prance fr data.gouv.fr

Un courriel sera généré automatiquement par le Centre de crise et de soutien du ministère des Affaires étrangères et du Développement international pour confirmer votre inscription.

Il arrivera sur l'adresse mèl indiquée à l'étape 3.

#### Exemple

De : <u>ne-pas-repondre.fil-d-ariane@diplomatie.gouv.fr</u> À : <u>ne-pas-repondre.fil-d-ariane@diplomatie.gouv.fr</u> Date : lundi, xx avril 2017, 09:05AM +02:00

#### Objet : ARIANE: Confirmation d'inscription Etablissement Bonjour, Etablissement/école :

- Numéro UAI : xxxxxXY
- Nom Etablissement : nnnnnnnn
- Académie : xyz

Le ministère des Affaires étrangères et du Développement international répond à votre demande d'inscription sur le site ARIANE.

Votre identifiant est le suivant : aaaaaaaa

Vous êtes invité à consulter les <u>Conseils aux voyageurs (www.diplomatie.gouv.fr</u>) avant votre départ à l'étranger. Le Centre de Crise et de Soutien du ministère des Affaires étrangères et du Développement international

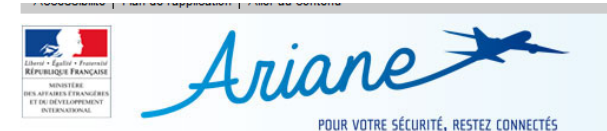

Ariane M'inscrire - Confirmation d'inscription

# **Inscription - Confirmation**

Messages d'information Votre compte a bien été activé. Vous pouvez désormais vous connecter à l'application.

Accueil

Une fois le compte activé, le directeur d'école/chef d'établissement peut modifier les données à tout moment, en allant sur « Gérer mon compte ».

# DECLARER UN VOYAGE SCOLAIRE (MOBILITES COLLECTIVE ET INDIVIDUELLE)

1. Sur la page d'accueil, le nom de votre école/établissement apparaît, aller à « Gérer mes voyages » et cliquer sur « Ajouter un voyage »

| Accueil                  |   |     |               |
|--------------------------|---|-----|---------------|
| Etablissement ecolelala  |   |     |               |
| and the second           | 4 | - 4 | Photo : pkjoz |
| Gérer mon compte         |   |     |               |
| Mes données personnelles |   |     |               |
| Me contacter             |   |     |               |
| Changer mon mot de passe |   |     |               |
| Me désinscrire           |   |     |               |
| Gérer mes voyages        |   |     |               |
| Ajouter un voyage        |   |     |               |

 Enregistrez la destination, précisez les lieux de passage, consultez les fiches « Conseils aux voyageurs et cochez la case « J'ai pris connaissance des conseils aux voyageurs du ministère des Affaires étrangères et du Développement international ».

| Vous avez la possibilité de saisir trois destinations pour votre vovage |         |                                                                                                    |
|-------------------------------------------------------------------------|---------|----------------------------------------------------------------------------------------------------|
| Les champs marqués d'un astérisque (*) sont obligatoires.               |         |                                                                                                    |
| Destination                                                             |         |                                                                                                    |
|                                                                         | Pays* i |                                                                                                    |
|                                                                         |         | Sélectionnez un pays pour initialiser les listes Lieu 1 et Lieu 2 avec les villes principales. Les a<br>champs de la destination seront réinitialisées. |
|                                                                         | Lieu 1  | ×                                                                                                    |
|                                                                         | Lieu 2  | ×                                                                                                    |
|                                                                         | Autre   |                                                                                                    |
|                                                                         |         | Tinhan namaile aus unangener                                                                                                    |

3. Enregistrez la période de voyage

Ma période de voyage

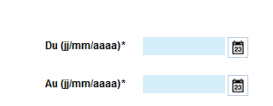

4. Complétez les moyens de transports en précisant, si vous en disposez, les numéros de vol ou de train etc.

#### Mon / mes moyen(s) de transport

| Avion  |
|--------|
| Train  |
| Bateau |
| Car    |
| Autre  |

5. Ce champ est facultatif mais il est important de le compléter si vous possédez un numéro de téléphone portable local du pays de destination (pas de portable français). En cas d'urgence, ce numéro sera directement contacté par le centre de crise des affaires étrangères.

| Numéro de téléphone portable lo         | cal                     |                                                                            |   |
|-----------------------------------------|-------------------------|----------------------------------------------------------------------------|---|
| Possibilité de l'enregistrer sur place. |                         |                                                                            |   |
| Pays/Indicatif i                        |                         | Numéro                                                                     | i |
|                                         |                         |                                                                            |   |
|                                         |                         | Vous pourrez saisir vos<br>accompagnants et des<br>précisions éventuelles. |   |
|                                         | Annuler Destination n°2 | Finaliser mon voyage                                                       |   |

- Si vous avez plusieurs pays de destination (transit ou plusieurs pays visités, etc.), cliquez sur le bouton « destination 2 » (maximum trois destinations). Si vous n'avez pas d'autre destination, cliquez sur « finaliser mon voyage ».
- Cette partie vous permet de déclarer jusqu'à 7 accompagnants adultes et de télécharger un fichier Excel pour la liste des élèves.

| Les champs marqués d'un astérisque (*) sont obligatoires.                  |                                         |                                       |                  |              |         |                          |
|----------------------------------------------------------------------------|-----------------------------------------|---------------------------------------|------------------|--------------|---------|--------------------------|
| Les accompagnants adultes peuvent être renseignés dans les champs Nom/prér | nom ci-dessous. Les éleves du           | u voyage doivent être renseignés dans | un fichier au fo | rmat Excel o | ou csv. |                          |
| Accompagnant(s) adultes                                                    |                                         |                                       |                  |              |         |                          |
|                                                                            |                                         |                                       | Nom              |              |         |                          |
|                                                                            |                                         |                                       |                  |              |         |                          |
|                                                                            |                                         | F                                     | Prénom           |              |         |                          |
|                                                                            |                                         | Adresse                               | e e-mail 🔟       |              |         |                          |
| Pays/Indicatif                                                             |                                         | N° de téléphone p                     | oortable 💷       |              |         |                          |
|                                                                            |                                         |                                       |                  |              |         |                          |
|                                                                            |                                         |                                       | Nom              |              |         |                          |
|                                                                            |                                         | r                                     | Tránom           |              |         |                          |
|                                                                            |                                         | ŀ                                     | renom            |              |         |                          |
|                                                                            |                                         | Adresse                               | e e-mail 💷       |              |         |                          |
| Dave/Indicatif                                                             |                                         | Nº do tálánhono r                     | ortable i        |              |         |                          |
| Paysinucau                                                                 |                                         | N de telephone p                      |                  |              |         |                          |
|                                                                            |                                         | Ajouter un accompagnant adul          | te               |              |         |                          |
|                                                                            |                                         |                                       |                  |              |         |                          |
| Elèves du voyage scolaire                                                  |                                         |                                       |                  |              |         |                          |
| Charger                                                                    | une liste d'elèves*                     | Parcounir Aucun tichier seie          | ectionne.        |              |         |                          |
| Modèle de fic                                                              | :hier à télécharger 🛛 🖁                 | e fichier des élèves doit respecte    | er le modèle c   | dessous:     | с.      |                          |
|                                                                            | NOM DU PROJET<br>LISTE DES PARTICIPANTS |                                       |                  |              |         |                          |
| Classe Nom de famille Prénom Date de naissance Lieu naissance              | Nom<br>Responsable légal 1              | Prénom<br>responsable légal1 A        | dresse           | CP Cor       | mmune   | Tel portabLe resp. légal |
|                                                                            |                                         |                                       |                  |              |         |                          |
| Précisions éventuelles                                                     |                                         |                                       |                  |              |         |                          |

#### Déclaration d'une ou plusieurs personnes pour le même voyage

Les accompagnants pourront renseigner leur adresse mél et leur n° de téléphone portable (joignable à l'étranger). Cela permettra d'envoyer des alertes directement aux accompagnants du voyage scolaire en plus du titulaire du compte.

8. La liste des élèves doit obligatoirement comporter les éléments suivants : classe, nom et prénom de l'enfant, date de naissance, lieu de naissance, nom et prénom du représentant légal, adresse et numéro de téléphone du représentant légal. Afin de faciliter la saisie, le

fichier Excel en téléchargement a été conçu pour vous permettre de copier-coller une extraction de la base nationale élèves « siècle ».

Merci de vous assurer que votre fichier est bien conforme à l'exemple présenté sous forme de tableau : respecter les espaces, les alignements à droite ou à gauche.

|        |                        |                         |                      |                | NOM DU PROJET           | Voyage en Italie           |                         |       |         |                            |
|--------|------------------------|-------------------------|----------------------|----------------|-------------------------|----------------------------|-------------------------|-------|---------|----------------------------|
|        | Les cellules grises ne | sont pas modifiables pa | r l'établissement so | olaire         | LISTE DES PARTICIPANTS  |                            |                         |       |         |                            |
|        |                        |                         |                      |                |                         |                            |                         |       |         |                            |
| Classe | Nom de famille         | Prénom                  | Date de naissance    | Lieu naissance | Nom Responsable légal 1 | Prénom responsable légal 1 | Adresse                 | CP    | Commune | Tel portable resp. légal 1 |
| CM1    | COBLANC                | Marie                   | 18/02/2002           | Nantes         | COBLANC                 | Jean                       | 5 rue des Lilas         | 44100 | NANTES  | 0241485784                 |
| CM1    | LELONG                 | Harry                   | 16/01/2003           | Angers         | DUPONT                  | Laurence                   | 20 rue Louis de Bourbon | 44700 | ORVAUIT | 0644495885                 |

9. Une fois votre tableau téléchargé, vous pouvez valider votre voyage.

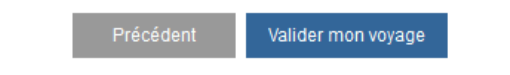

Un écran récapitulatif apparaît

| Non voyage                                      |                                                                                                    |                                                                                              |
|-------------------------------------------------|----------------------------------------------------------------------------------------------------|----------------------------------------------------------------------------------------------|
| Destination n°1                                 | : ROYAUME-UNI                                                                                                    | Mes accompagnants                                                                            |
| Lieux :                                         | ABINGDON BATH                                                                                                    | VVVVVV Ffffffff - Accompagnant adulte voyage scolaire                                        |
| Séjour :<br>Type :                              | du 14/04/2017 au 18/04/2017<br>Vovage scolaire organisé en Train (EUROSTAR n°bbbbbb)                                                       | Élèves du voyage scolaire                                                                    |
|                                                 |                                                                                                    | La liste des élèves du voyage scolaire a été chargée le 10/04/2017 à 21:52                   |
|                                                 |                                                                                                    | Modifier                                                                                     |
| Pour rappel :                                   |                                                                                                    |                                                                                              |
| Pour rappel :<br>Mes donn                       | ées personnelles                                                                                                    | Me contacter                                                                                 |
| Pour rappel :<br><b>Mes donn</b><br>Ide         | tées personnelles                                                                                                    | Me contacter                                                                                 |
| Pour rappel :<br><b>Mes donn</b><br>Ide         | <b>tées personnelles</b><br>entifiant : ecolelala<br>Identité : Etablissement ecolelala - 07500                                            | Me contacter<br>Adresse e-mail : 0<br>000L Téléphone : -                                     |
| Pour rappel :<br>Mes donn<br>Ide<br>Code        | <b>tées personnelles</b><br>entifiant : ecolelala<br>Identité : Etablissement ecolelala - 07500<br>e postal : 75020                        | Me contacter<br>Adresse e-mail : 0<br>000L Téléphone : -<br>Informations                     |
| Pour rappel :<br>Mes donn<br>Ide<br>Code        | <b>tées personnelles</b><br>entifiant : ecolelala<br>Identité : Etablissement ecolelala - 07500<br>e postal : 75020<br>Ville : Paris       | Me contacter<br>Adresse e-mail : o<br>Odu Téléphone : -<br>Informations<br>complémentaires : |
| Pour rappel :<br>Mes donn<br>Ide<br>Ide<br>Code | tées personnelles<br>entifiant : ecolelala<br>Identité : Etablissement ecolelala - 07500<br>e postal : 75020<br>Ville : Paris<br>Mortifier | DOOL<br>Me contacter<br>Adresse e-mail :<br>Téléphone :<br>Informations<br>complémentaires : |

Un mail est généré automatiquement et envoyé à l'établissement scolaire/école à l'adresse courriel renseigné dans le compte. La destination, les dates de même que le numéro UAI, le nom et l'académie de l'établissement sont clairement indiqués.

#### Exemple

| De : ne-pas-repondre.fil-d-ariane@diplomatie.gouv.fr À : ne-pas-repondre.fil-d-ariane@diplomatie.gouv.fr Date : lundi, 10 avril 2017, 09:52PM +02:00 Objet : ARIANE: Confirmation d'enregistrement de voyage pour un établissement scolaire                                                       |
|----------------------------------------------------------------------------------------------------|
| Bonjour,                                                                                                    |
| Etablissement :                                                                                                    |
| Numéro UAJ : 0750000L     Nom <u>Etablissement : ecclelala</u> Académie : Paris                                                                                                    |
| Le ministère des Affaires étrangères et du Développement international confirme avoir reçu le 10/04/2017 l'enregistrement de votre voyage :                                                                                                    |
| ROYAUME-UNI : du 14/04/2017 au 18/04/2017                                                                                                    |
| Le Centre de Crise et de Soutien du ministère des Affaires étrangères et du Développement international vous invite à vous référer:                                                                                                    |
| au site Consells aux voyageurs (http://www.dlplomatie.gouv.fr/fr/consells-aux-voyageurs/) avant votre départ et au cours de votre voyage afin de prendre connaissance d'éventuelles mises à jour;                                                                                                 |
| I vous appartient de transférer ce courriel au rectorat de votre académie (DAREIC).<br>Conformément à la loi n° 78-17 du 6 janvier 1978, relative à l?Informatique, aux Fichiers et aux Libertés, votre voyage sera automatiquement supprimé de nos fichiers 30 jours après votre date de retour. |
| Le Centre de Crise et de Soutien du ministère des Affaires étrangères et du Développement international                                                                                                    |
| Ariane Ariane                                                                                                    |

- 10. Une copie de ce courriel doit impérativement être transférée par l'école/établissement scolaire aux autorités académiques (DAREIC).
- 11. Vous recevrez des alertes en cas de besoin si la situation dans le pays le justifie ou si vous voyagez en zone déconseillée. Pour tout déplacement, il est possible qu'il y ait des zones à risques, cela ne veut pas dire que l'ensemble du voyage est à risques ou est déconseillé.

#### Exemple

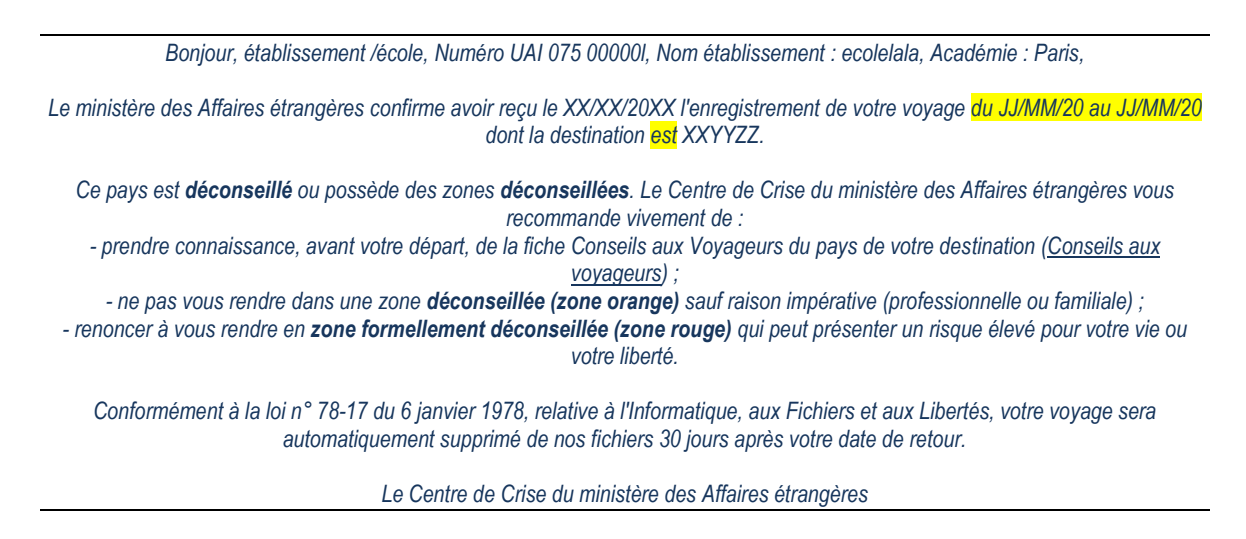

12. Vous pouvez modifier votre voyage, le supprimer, vous désinscrire, modifier vos données à tout moment. Pour mémoire, Conformément à la loi n° 78-17 du 6 janvier 1978, relative à l'Informatique, aux Fichiers et aux Libertés, votre voyage sera automatiquement supprimé de nos fichiers 30 jours après votre date de retour.

## Accueil

| Etablissement ecolelala                                                                                                    |                    |               |
|----------------------------------------------------------------------------------------------------|--------------------|---------------|
| and the second                                                                                                    | T.                 | Photo : pkjoa |
| Gérer mon compte                                                                                                    |                    |               |
| <ul> <li>Mes données personnelles</li> <li>Me contacter</li> <li>Changer mon mot de passe</li> <li>Me désinscrire</li> </ul> |                    |               |
| Gérer mes voyages<br>Ajouter un voyage                                                                                       |                    |               |
| MES VOYAGES                                                                                                    |                    |               |
| Voyage du <b>14/04/2017</b> au <b>18/04/2017</b><br>Destination n° 1 : ROYAUME-UNI - ABINGDON BATH                           | Modifier Supprimer |               |